# NAKİL İŞLEMLERİ

Nakil işlemleri, öğrencilerin e-okul sistemine kaydedildikleri okul dışında başka bir okula gitmek istediklerinde kullanılacaktır. <u>Nakil geriye dönük değil, sistemin kullanılmaya</u> başladığı günden itibaren nakil olacak öğrencilerle ilgili yapılacak işlemleri kapsamaktadır.

Nakil işlemi, hem öğrencinin kayıtlı olduğu okul müdürlüğü hem de öğrencinin gitmek istediği okul müdürlüğü tarafından yapılacak işlemleri kapsayan bir süreçtir.

<u>Süreci etkileyen işlem basamaklarından birisinin tamamlanmaması durumunda bir</u> sonraki aşamaya geçilemeyecektir.

e-okul da daha önceden kaydı yapılmamış bir öğrenci için nakil işlemi yapılamaz.

<u>Başka okula NAKİL yoluyla gittiği halde okulunuzda kayıtlı görünen öğrenci varsa</u> <u>bu öğrenciyi nakil yoluyla gönderemezsiniz. Öğrenci siz silmeden başka bir okul tarafından</u> <u>da sizin öğrenciniz göründüğü için eklenemez. BU DURUMDA OLAN ÖĞRENCİLER</u> <u>KAYITLI OLDUĞU OKULDAN SİLİNEREK GİTTİĞİ OKUL TARAFINDAN</u> <u>YENİDEN KAYDEDİLMELİDİR.</u>

<u>Nakil işlemi resmi ve özel tüm ilköğretim okulları ile okul öncesi kurumları arasında</u> yapılabilir. Ortaöğretim kurumları için nakil işlemi yapılamaz.

#### 1. Okula Nakil Gelecekler

Okullar arası nakillerde öğrencilerin nakilleri e-Okul Sisteminde **Okula Nakil Gelecekler** ve **Okuldan Nakil Gidecekler** şeklinde iki başlık altında toplanmıştır. Bu başlıklar altındaki ekranlardan Nakil Başvuru, Nakil Kabul İşlemi (**Okula Nakil Gelecekler**) ve Nakil İstek Onayı (**Okuldan Nakil Gidecekler**) okullar arası nakil işlemleri gerçekleştirecektir. Nakil Gelen Listesi (**Okula Nakil Gelecekler**) ve Nakil Giden Listesi (**Okuldan Nakil Gidecekler**) ekranlarında aktif döneme ait Nakil gelen ve giden öğrencilerin listesi gelecektir.

### Nakil İşlemleri işlem basamakları aşağıda sıralanmıştır:

**1.A** <u>Nakil gitmek isteven öğrenci, Nakil gideceği okula başvuruda bulunur</u>. İlgili e-Okul Kullanıcısı Kurum İşlemleri/Okula Nakil Gelecekler/Nakil Başvuru ekranından öğrencinin TC Kimlik veya Geçici Numarasını yazar ve İlgili butona basarak öğrencinin kayıtlı olduğu okuldaki bilgileri ekranda görüntüler. Eğer öğrenciyle ilgili herhangi bir kayıt bulunamazsa bu

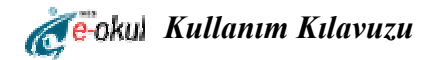

öğrenciyi doğrudan Öğrenci Ekle bölümünden Nakil işlemi yapmadan sisteme ekleyebilirsiniz. Nakil Başvuru (IOK06001 Ekranı) başlığı altındaki kısımda öğrencinin nakli gerçekleşinceye kadar öğrencinin geçici sınıf/şubesi seçilir. **№ Nakil gelmesinde sakınca yoktur.** bölümü işaretlendikten sonra kaydet butonuna basılarak öğrenci için Nakil İstek Gerçekleştirilmiş olur. **(IOK06001)** 

1.B Nakil isteğinde bulunan öğrencinin nakil istek bilgisi e-okul sisteminde kayıtlı olduğu okulun Nakil İstek Onay (IOK07001) ekranına gelecektir. Öğrencinin kayıtlı olduğu okul, gitmek istediği okul bilgilerini bu ekrandan görür. Nakil gitmek isteyen öğrenci için ilgili tarih/sayı bu ekrandan verilmelidir. Tarih otomatik sistem tarihidir. Bu tarih değiştirilemez. Sayı ise okulun vereceği sayıdır. İlgili işlemler yapıldıktan sonra nakil gidecek öğrenci için nakil gitmesinde sakınca yoktur bölümü işaretlenir ☑ Nakil gitmesinde sakınca yoktur. ve kaydet butonuna basılır. Böylece Nakil gitmek isteyen öğrenciyi kayıtlı olduğu okul nakil işlemini onaylamış olur. Nakil Giden Listesinde IOK07002 ekranında durumu Onay bekliyor olacaktır. Öğrencinin gitmek istediği okul IOK06002 ekranından onaylanmadan bu öğrenci nakil gidemevecektir.

**1.C** Kayıtlı bulunduğu okul öğrencinin nakil işlemini onayladıktan sonra Nakil gelmek istediği okulun Nakil Kabul İşlemi Onay (**IOK06002**) ekranına düşecektir. Bu ekranda ise yeni okulu için gerekli olan sınıf/şube ve öğrenci numarası girilecek ve artık nakil istediği okulun yeni öğrencisi olacaktır.

#### 1.1 Nakil Başvuru

Nakil Başvuru ekranı öğrencinin gitmek istediği okul müdürlüğü tarafından kullanılacaktır. Öğrencinin kayıtlı olduğu okul müdürlüğü o öğrenci için nakil başvurusu yapamaz. Ancak kendi okuluna gelmek isteyen öğrenciyi kaydedebilir.

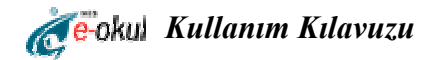

*TC Kimlik No:* Bu alana nakil başvurusu yapacağınız öğrenciye ait TC Kimlik numarasını girdikten sonra kırmızı ok ile gösterilen butona tıkladığınızda öğrenciye ait adı, soyadı, bulunduğu il, okul telefonu, bulunduğu ilçe, okul faks, bulunduğu okul, okul adresi, sınıfı/şubesi ve okul numarası alanları otomatik olarak gelecektir.

*Geçici Sınıfı/Şubesi:* Burası nakil başvurusu yaptınız öğrenciyi geçici olarak yerleştireceğiniz sınıf ve şube bilgisini açılır pencereden seçebileceğiniz alandır.

Başvuru Tarihi: Nakil başvurusu yaptığınız tarihi gösteren alandır. (bkz. Şekil:1)

| Kurum İşlemleri                                | Öğrenci Nakil Başvurusu | anna - Manair Ceanning) - 236 - Cuirea | ni hanin esti ana serie dan es |                            | юко                   |
|------------------------------------------------|-------------------------|----------------------------------------|--------------------------------|----------------------------|-----------------------|
| Eğitim Öğretim Dönemi:<br>2006-2007 II.Dönem 💌 | 🥝 📄 🕎 🖸 🔍 🚔 💐           |                                        |                                |                            | a 🕜                   |
| 9 Giriş Ekranı                                 | Öğrenci Bilgisi         | Barthan Manager and States and         |                                | unville. International des | and the second second |
| 🛙 Okul Bilgileri                               |                         | 22078145582                            | <u></u>                        |                            |                       |
| 9 Bilgi Giriş İşlemleri                        | A J.                    |                                        | Course de                      |                            |                       |
| l Şube İşlemleri                               | Adi                     | :                                      | Soyadı                         |                            |                       |
| l Kayıt İşlemleri                              | Bulunduğu İl            | 1                                      | Okul Telefonu                  | :                          |                       |
| 1 Resim İşlemleri                              | Bulunduğu İlçe          | 1                                      | Okul Faks                      | :                          |                       |
| ) Okula Nakil Gelecekler                       | Bulunduğu Okul          | :                                      |                                |                            |                       |
| Nakil Başvuru                                  | Okul Advasi             |                                        |                                | *                          |                       |
| Nakil Kabul İşlemi                             | Okul Auresi             | ·                                      |                                | <b>T</b>                   |                       |
| Nakil Gelen Listesi                            | Sınıfı / Şubesi         | :                                      | Okul Numarası                  | :                          |                       |
| Okuldan Nakil Gidecekler                       | Nakil Başvuru           |                                        |                                |                            |                       |
| 🧾 Ana Menu                                     | Geçici Sınıfı / Şubesi  | : 💽 💽                                  | ] Başvuru Tarihi               | : 06/03/2007               |                       |

Şekil:1 Öğrenci Nakil Başvuru Ekranı

Daha sonra nakil yapılacak öğrenci için **№ Nakil gelmesinde sakınca yoktur.** alanı işaretlenir ve **№** butonuna basılarak öğrenci için nakil başvuru işlemi tamamlanmış olur. (bkz. Şekil:2)

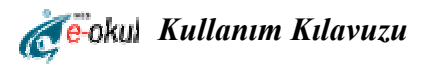

| Ce-oku                                        |                         |                             |                              |                          | Baglanti Sonu: UL<br>Sunucu: I |
|-----------------------------------------------|-------------------------|-----------------------------|------------------------------|--------------------------|--------------------------------|
| Kurum İşlemleri                               | Öğrenci Nakil Başvurusu |                             | nearen wente non d'anne re a |                          | IOK06                          |
| ğitim Öğretim Dönemi:<br>2006-2007 II.Dönem 💌 | # 🕹 🔕 🔕 🗳 景             |                             |                              |                          |                                |
| Giriş Ekranı                                  |                         |                             |                              |                          |                                |
| Okul Bilgileri                                |                         |                             |                              |                          |                                |
| Bilgi Giriş İşlemleri                         |                         | Işle                        | em Lamamlandi                |                          |                                |
| Şube İşlemleri                                | Öğrenci Bilgisi         |                             |                              |                          |                                |
| Kayıt İşlemleri                               | TC Kimlik No            | : 22078145582               |                              |                          |                                |
| Resim İşlemleri                               | Adı                     | : YAVUZ SELİM               | Sovadı                       | ERYÖRÜK                  |                                |
| Okula Nakil Gelecekler                        | Bulunduğu İl            | CAZIANTED                   | Okul Telefonu                | 3424731401               |                                |
| lakil Başvuru                                 |                         |                             |                              | , 5727751761             |                                |
| lakil Kabul İşlemi                            | Bulundugu Ilçe          | : SAHINBEY                  | Ukul Faks                    | · []                     |                                |
| lakil Gelen Listesi                           | Bulunduğu Okul          | : Sahinbey Ilkögretim Okuli | 1                            |                          |                                |
| Okuldan Nakil Gidecekler                      | Okul Adresi             | SAHINBEY KÖYÜ SAHINE        | BEY/GAZIANTEP                | A                        |                                |
| Ana Menu                                      | Sınıfı / Şubesi         | : 1. Sinif / G Şubesi       | Okul Numarası                | : 666666                 |                                |
|                                               | Nakil Başvuru           |                             |                              |                          |                                |
|                                               | Gecici Sınıfı / Subesi  | : 1. Sinif / A Subesi 🗖     | Başvuru Tarihi               | : 06/03/2007             |                                |
|                                               | ☑ Nakil gelmesinde      | sakınca yoktur.             |                              |                          |                                |
|                                               | Nakil Başvuru Listesi   |                             |                              |                          |                                |
|                                               | T.C. Kimlik No          | Adı Soya                    | dı                           | Bulunduğu Okul           |                                |
|                                               | 22078145582             | YAVUZ SELİM ERYÖRÜK         | GAZIANTEP/SAHINBEY/S         | ahinbey Ilkögretim Okulu |                                |

Şekil:2 Öğrenci Nakil Başvuru Ekranı

#### 2. Okuldan Nakil Gidecekler

Bu grupta, okuldan nakil yoluyla gidecek öğrencilere ait bilgi girişlerinin yapılabileceği sayfalar bulunur.

# 2.1 Nakil İstek Onay

Bu sayfada nakil isteyen öğrencinin nakil onay işlemini gerçekleştirebilirsiniz.

Nakil İstek Onay sayfasında okulunuzdan nakil istemiş öğrencilere ait liste görülmektedir. Nakil işlemine onay vermek istediğiniz öğrencinin yanında bulunan 🧼 butonuna tıklayarak öğrenciye ait bilgileri görüntüleyebilirsiniz. (bkz. Şekil:3)

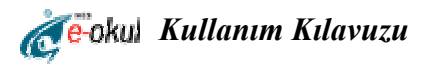

| GA<br>MEN (41                                  | ZIANTEP / SAHINBEY / Sahinbey Ilk | cögretim Okulu          |                                                         |                                         | Sn. MBT KURUM ( MBTKURUM        |
|------------------------------------------------|-----------------------------------|-------------------------|---------------------------------------------------------|-----------------------------------------|---------------------------------|
| <b>e</b> -okul                                 |                                   |                         |                                                         |                                         | Bağlantı Sonu: 05:<br>Sunucu: M |
| Kurum İşlemleri                                | Öğrenci Nakil İstek Onay          | ning saining sain annor |                                                         |                                         | IOK070                          |
| Eğitim Öğretim Dönemi:<br>2006-2007 II.Dönem 💌 | # 🕹 🛛 🛇 🖉 🗒                       |                         |                                                         |                                         | a 🕜 🕻                           |
| 🛙 Giriş Ekranı                                 | Öğrenci Nakil İstek Bilgisi       |                         |                                                         | un commentation de la commencia         |                                 |
| 🗷 Okul Bilgileri                               | TC Kimlik No                      |                         | Basyuru Tarihi                                          |                                         |                                 |
| 🛿 Bilgi Giriş İşlemleri                        | ad                                |                         | Cound                                                   |                                         |                                 |
| 3 Şube İşlemleri                               | Adi                               | :                       | Soyadi                                                  | :                                       |                                 |
| 🛿 Kayıt İşlemleri                              | Gideceği İl                       | 1                       | Okul Telefonu                                           | 3                                       |                                 |
| 🛙 Okula Nakil Gelecekler                       | Gideceği İlçe                     | :                       | Okul Faks                                               | :                                       |                                 |
| 🛙 Okuldan Nakil Gidecekler                     | Gideceği Okul                     | :                       |                                                         |                                         |                                 |
| Nakil İstek Onay                               | Okul Adresi                       |                         |                                                         |                                         |                                 |
| Nakil Giden Listesi                            | Geçici Sınıfı / Şubesi            | :                       | Y                                                       |                                         | ×                               |
| 💻 Ana Menu                                     | Nakil Onay                        |                         |                                                         |                                         |                                 |
| )                                              | Avrilis Tarihi                    | : 06/03/2007            | Savi                                                    | :                                       |                                 |
|                                                | 🗌 Nakil gitmesinde s              | akınca yoktur.          |                                                         |                                         |                                 |
|                                                | Nakil İsteğinde Bulunan Öğr       | renci Listesi           | e Monde anna an an Anna an Anna an Anna an Anna an Anna | 1997-1999-1997-1997-1997-1997-1997-1997 |                                 |
|                                                | T.C. Kimlik No                    | Adı Soyadı              | Gideceği O                                              | kul                                     | Başvuru Tarihi                  |
|                                                | 22078145582 YAVU                  | JZ SELÍM ERYÖRÜK        | IZMIR/TORBALI/Cengiz Topel Ilkög                        | retim Okulu                             | 06/03/2007                      |

Şekil:3 Öğrenci Nakil İstek Onay Ekranı

Daha sonra nakil istemiş öğrenciye ait nakil onay sayısı alanı doldurulup, Nakil gitmesinde sakınca yoktur. alanı işaretlenir ve butonuna basılarak öğrencinin nakil isteği onaylanmış olur. (bkz. Şekil:4)

| GA<br>MEB (41                                  | GAZIANTEP / SAHINBEY / Sahinbey Ilkögretim Okulu<br>(481970) |                        |                                                                                                    |                   |                                     |  |
|------------------------------------------------|--------------------------------------------------------------|------------------------|----------------------------------------------------------------------------------------------------|-------------------|-------------------------------------|--|
| Ce-okul                                        |                                                              |                        |                                                                                                    |                   | Bağlantı Sonu: 09:5+<br>Sunucu: MB1 |  |
| Kurum İşlemleri                                | Öğrenci Nakil İstek Onay                                     | KAAN KANDONEE KANDIO   | www.unc.comuntitutatesuntitutateunc.                                                                            | una ni anna ci an | IOK0700                             |  |
| Eğitim Öğretim Dönemi:<br>2006-2007 II.Dönem 💌 | 4 🖬 🕎 😂 🖳 🚔                                                  |                        |                                                                                                    |                   | ଚ୍ଚି 🕜 🖸                            |  |
| 🖲 Giriş Ekranı                                 | Öğrenci Nakil İstek Bilgisi                                  | 117                    |                                                                                                    |                   |                                     |  |
| 🗷 Okul Bilgileri                               | TC Kimlik No                                                 | : 22078145582          | Basvuru Tarihi                                                                                                  | : 06/03/2007      |                                     |  |
| 🗷 Bilgi Giriş İşlemleri                        | ê di                                                         | VAVUZ SELÍM            | <br>Soyadı                                                                                                    | FRYÖRÜK           |                                     |  |
| 🗷 Şube İşlemleri                               | Au                                                           | . TAVOZ DELIM          | ] 90yadi                                                                                                    |                   |                                     |  |
| 🗷 Kayıt İşlemleri                              | Gideceği II                                                  | : IZMIR                | Okul Telefonu                                                                                                   | : 2328561616      |                                     |  |
| 🗷 Okula Nakil Gelecekler                       | Gideceği İlçe                                                | : TORBALI              | Okul Faks                                                                                                    | : 2328560755      |                                     |  |
| 🗵 Okuldan Nakil Gidecekler                     | Gideceği Okul                                                | : Cengiz Topel Ilkögre | tim Okulu                                                                                                    |                   |                                     |  |
| Nakil İstek Onay<br>Nakil Giden Listesi        | Okul Adresi                                                  | ERTUĞRUL MAH.ER        | TUĞRUL CAD.NO:34                                                                                                |                   | ×                                   |  |
|                                                | Geçici Sınıfı / Şubesi                                       | : 1. Smif / A Şubesi   | Y                                                                                                    |                   |                                     |  |
| 🔜 Ana Menu                                     | Nakil Onay                                                   |                        |                                                                                                    |                   |                                     |  |
| <u> </u>                                       | Ayrılış Tarihi                                               | : 06/03/2007           | Sayı                                                                                                    | : 123             |                                     |  |
|                                                | 🗹 Nakil gitmesinde s                                         | akınca yoktur.         |                                                                                                    |                   |                                     |  |
|                                                | Nakil İsteğinde Bulunan Öğr                                  | enci Listesi           | a all se succession and see a succession and succession and see a succession and see a succession of the succes |                   |                                     |  |
|                                                | T.C. Kimlik No                                               | Adı Soyadı             | Gideceği O                                                                                                    | kul               | Başvuru Tarihi                      |  |
|                                                | 22078145582 YAVL                                             | JZ SELİM ERYÖRÜK       | IZMIR/TORBALI/Cengiz Topel Ilkög                                                                                | retim Okulu       | 06/03/2007                          |  |

Şekil: 4 Öğrenci Nakil İstek Onay Ekranı

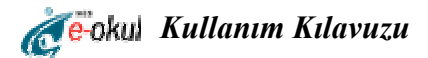

# 1.2 Nakil Kabul İşlemi

Bu sayfada öğrencinin nakil kabul işlemini yapabilirsiniz.

Nakil Kabul İşlemi sayfasında okulunuza nakil istemiş öğrencilere ait liste görülmektedir. Nakil Kabul İşlemini yapmak istediğiniz öğrencinin yanında bulunan 🧭 butonuna tıklayarak öğrenciye ait bilgileri görüntüleyebilirsiniz. (bkz. Şekil:5)

| IZ IZ                                          | MIR / TORBALI / Cengiz Topel Ilkö | gretim Okulu ( | 313358) |                             | Sn. MBTKURUM MBTKURUM | ( MBTKURUM)    |
|------------------------------------------------|-----------------------------------|----------------|---------|-----------------------------|-----------------------|----------------|
| e-okul                                         |                                   |                |         |                             |                       | ti Sonu: 09:55 |
| Goria                                          |                                   |                |         |                             |                       |                |
| Kurum İşlemleri                                | Öğrenci Nakil Kabul İşlemi        |                |         |                             |                       | IOK06002       |
| Eğitim Öğretim Dönemi:<br>2006-2007 II.Dönem 💌 | 4 🛛 🗞 🛇 Q 🚔 🕏                     |                |         |                             |                       | ୍ଷ 🕜 🖸         |
| 🗷 Giriş Ekranı                                 | Öğrenci Bilaisi                   |                |         |                             |                       | 0.077          |
| 🗷 Okul Bilgileri                               |                                   |                |         |                             |                       |                |
| 🗷 Bilgi Giriş İşlemleri                        |                                   |                |         | -                           |                       |                |
| 🗷 Şube İşlemleri                               | Adi                               |                |         | Soyadı                      | :                     |                |
| 🗷 Kayıt İşlemleri                              |                                   |                |         |                             |                       |                |
| 🗷 Resim İşlemleri                              | Nakil Geldiği Okul Bilgileri      |                |         |                             |                       |                |
| 🗵 Okula Nakil Gelecekler                       | il                                | ;              |         | Okul Telefonu               | :                     |                |
| Nakil Başvuru                                  | İlçe                              | :              |         | Okul Faks                   | :                     |                |
| Nakil Kabul İşlemi                             | Okul                              |                | 7.0     |                             |                       |                |
| Nakil Gelen Listesi                            |                                   |                |         |                             | ( interior            |                |
| 🗷 Okuldan Nakil Gidecekler                     | Okul Adresi                       | 1              |         |                             |                       |                |
| 🧾 Ana Menu                                     | Eski Sınıfı / Şubesi              |                | ¥       | Eski Okul Numarası          | :                     |                |
|                                                | Nakil Kabul İşlemi                | WILLIAMS OF    |         |                             |                       | 0.07           |
|                                                | Yeni Sınıfı / Şubesi              | :              |         | Yeni Okul No                | :                     |                |
|                                                | Nakil İsteğinde Bulunanlar        |                |         |                             |                       |                |
|                                                | T.C. Kimlik No                    | Adı            | Soyadı  | G                           | eldiği Okul           |                |
|                                                | 22078145582                       | YAVUZ SELİM    | ERYÖRÜK | GAZIANTEP/SAHINBEY/Sahinbey | / Ilkögretim Okulu    |                |

Şekil:5 Öğrenci Nakil Kabul İşlemi Ekranı

Daha sonra öğrenciye ait yeni sınıfı/şubesi ve yeni okul no alanları doldurulur ve 🔊 butonuna basılarak öğrenci nakil kabul işlemi gerçekleştirilmiş (Onaylanmış olur) olur. (bkz. Şekil:6)

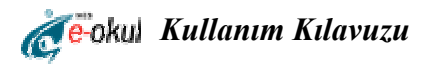

| e-l                                            | Dkul Internet Uygulamalarına Hoş G |                     | Sn. MBTKURUM MBTKURUM ( MBTKURUM) |                                               |                  |                      |
|------------------------------------------------|------------------------------------|---------------------|-----------------------------------|-----------------------------------------------|------------------|----------------------|
| e-okul                                         |                                    |                     |                                   |                                               |                  | Bağlantı Sonu: 08:30 |
| Geom                                           |                                    |                     |                                   |                                               |                  | Sunucu: MBT          |
| Kurum İşlemleri                                | Öğrenci Nakil Kabul İşlemi         |                     |                                   |                                               |                  | IOK06002             |
| Eğitim Öğretim Dönemi:<br>2006-2007 II.Dönem 💌 | # 🕹 🛇 🔇 🗳 🗟                        |                     |                                   |                                               |                  | ୍ଷର 🕜 🙆              |
| 🗷 Giriş Ekranı                                 | Öğrenci Bilgisi                    |                     |                                   |                                               |                  |                      |
| 🗷 Okul Bilgileri                               | TC Kimlik No                       | . 22078145582       |                                   |                                               |                  |                      |
| 🗷 Bilgi Giriş İşlemleri                        |                                    | . 22070143302       | _                                 | 2000.0                                        | mušnih.          |                      |
| 🗷 Şube İşlemleri                               | Adi                                | : YAVUZ SELIM       |                                   | soyadı                                        | ERYORUK          |                      |
| 🗷 Kayıt İşlemleri                              |                                    |                     |                                   |                                               |                  |                      |
| 🗷 Resim İşlemleri                              | Nakil Geldiği Okul Bilgileri       |                     |                                   |                                               |                  |                      |
| 🖻 Okula Nakil Gelecekler                       | i                                  | ; GAZIANTEP         |                                   | Okul Telefonu                                 | : 3424731401     |                      |
| Nakil Başvuru                                  | ilce                               | : SAHINBEY          |                                   | Okul Faks                                     | :                |                      |
| Nakil Kabul İşlemi                             | Okul                               | · Sabipbey Ikög     | retim Okulu                       |                                               |                  |                      |
| Nakil Gelen Listesi                            | OKU                                |                     |                                   | A 21 A & ITED                                 | 100              |                      |
| Ckuldan Nakil Gidecekler                       | Okul Adresi                        | ; SAHINDEY KOT      | O SAMINDEN/G                      | AZIANTEP                                      |                  |                      |
| 📕 Ana Menu                                     | Eski Sınıfı / Şubesi               | : 1. Sinif / G Şul  | besi 💌                            | Eski Okul Numarası                            | : 666666         |                      |
| Ú                                              | Nakil Kabul İşlemi                 | 5.94(_770/01.001)// | 011100011000-004                  |                                               |                  | (                    |
|                                                | Yeni Sınıfı / Şubesi               | :                   | •                                 | Yeni Okul No                                  | :                |                      |
|                                                | Nakil İsteğinde Bulunanlar         | r<br>F              |                                   | new many ward within terms and the article of |                  |                      |
|                                                | T.C. Kimlik No                     | Adı                 | Soyadı                            | G                                             | eldiği Okul      |                      |
|                                                | 22078145582                        | YAVUZ SELİM         | ERYÖRÜK                           | GAZIANTEP/SAHINBEY/Sahinbey                   | Ilkögretim Okulu |                      |

Şekil:6 Öğrenci Nakil Kabul İşlemi Ekranı

#### 2.2 Nakil Giden Listesi

Bu sayfada okulunuzdan nakil yoluyla giden öğrencilerin listesini ve öğrenciye ait bilgileri görebilirsiniz. Bilgilerini görmek istediğiniz öğrencinin sol tarafında bulunan butonuna tıklayarak öğrenciye ait gitmiş olduğu okul bilgilerini görüntüleyebilirsiniz. Ayrıca Gitmek istediği okulun nakil başvurusunu onaylayıp onaylamadığını durumu alanından **Onaylandı/Onay Bekliyor** şeklinde görebilirsiniz. (bkz. Şekil:7)

| Gidenler                    |                             |                                 |                |                | юк            |
|-----------------------------|-----------------------------|---------------------------------|----------------|----------------|---------------|
| j 🛇 🖸 🗖 🚔 👰                 |                             |                                 |                |                |               |
| Nakil Giden Öğrenci Bilgile | ri                          |                                 |                |                |               |
| TC Kimlik No                | 49270315674                 | Başvuru Tarihi                  | : 07/03/2007   |                |               |
| Adı                         | : EFE                       | Soyadı                          | : DEMÍR        |                |               |
| Gideceği İl                 | GAZIANTEP                   | Okul Telefonu                   | : 3424731401   |                |               |
| Gideceği İlçe               | SAHINBEY                    | Okul Faks                       | :              |                |               |
| Gideceği Okul               | : Sahinbey Ilkögretim Okulu |                                 |                |                |               |
| Okul Adresi                 | SAHINBEY KÖYÜ SAHINBE       | Y/GAZIANTEP                     |                | 4              |               |
| Geçici Sınıfı / Şubesi      | i : 1. Sınıf / A Şubesi 🖃   | Durumu                          | Onay Bekliyo   | r              |               |
| Ayrılış Tarihi              | : 07/03/2007                | Sayı                            | : 123          |                |               |
| Nakil Giden Öğrenci Listes  |                             | แต่มีและและเลละเลละเลละเลละเลละ |                |                |               |
| T.C. Kimlik No Adı          | Soyadı Gic                  | leceği Okul                     | Başvuru Tarihi | Ayrılış Tarihi | Durumu        |
| 🧭 49270315674 EFE           | DEMİR GAZIANTEP/SAHINBE     | EY/Sahinbey Ilkögretim Okulu    | 07/03/2007     | 07/03/2007     | Onay Bekliyor |
| 🧭 31246594138 SÜLEYM/       | AN GÜRSEL GAZIANTEP/SAHINBE | Y/Sahinbey Ilkögretim Okulu     | 07/03/2007     | 07/03/2007     | Onaylandı     |

Şekil:7 Nakil Giden Öğrenci Listesi

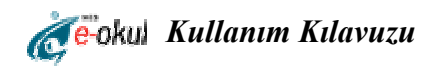

## 1.3 Nakil Gelen Listesi

Bu sayfada okulunuza aktif dönemde nakil yoluyla gelen öğrencilerin listesini ve öğrenciye ait bilgileri görebilirsiniz. Bilgilerini görmek istediğiniz öğrencinin sol tarafında bulunan 🗭 butonuna tıklayarak öğrenciye ait eski ve yeni okul bilgilerini görüntüleyebilirsiniz. (bkz. Şekil:8)

| MER IZ                                         | MIR / TORBALI / Cengiz Topel Ilkögretim Okulu (313358) Sn. MBTKURUM MBTKURUM ( MBTKUR | (UM) |
|------------------------------------------------|---------------------------------------------------------------------------------------|------|
| e-okul                                         |                                                                                       | 9:55 |
| G                                              |                                                                                       |      |
| Kurum İşlemleri                                | Nakil Gelen Öğrenci Listesi IOKO                                                      | 6003 |
| Eğitim Öğretim Dönemi:<br>2006-2007 II.Dönem 💌 |                                                                                       | 0    |
| 🗷 Giriş Ekranı                                 | Öğrenci Bilgisi                                                                       |      |
| 🗷 Okul Bilgileri                               |                                                                                       |      |
| 🗷 Bilgi Giriş İşlemleri                        |                                                                                       |      |
| 🗷 Şube İşlemleri                               | Adi Soyadi :                                                                          |      |
| 🗷 Kayıt İşlemleri                              | Yeni Sınıfı / Şubesi 🔄 Yeni Okul Numarası                                             |      |
| 🗷 Resim İşlemleri                              |                                                                                       |      |
| 🗵 Okula Nakil Gelecekler                       | Nakil Geldiği Okul Bilgileri                                                          |      |
| Nakil Başvuru                                  | Îl : Okul Telefonu :                                                                  |      |
| Nakil Kabul İşlemi                             |                                                                                       |      |
| Nakil Gelen Listesi                            |                                                                                       |      |
| 🛛 Okuldan Naliil Gidoooklor                    |                                                                                       |      |
| Nakii Gelen Liste                              | Sl Okul Adresi :                                                                      |      |
| 📕 Ana Menu                                     | Eski Sınıfı / Şubesi : Eski Okul Numarası :                                           |      |
|                                                | Nakil Gelen Öğrenci Listesi                                                           |      |
|                                                | T.C. Kimlik No Adı Soyadı Geldiği Okul                                                |      |
|                                                | 22078145582 YAVUZ SELİM ERYÖRÜK GAZIANTEP/SAHINBEY/Sahinbey Ilkögretim Okulu          |      |

Şekil:8 Nakil Gelen Öğrenci Listesi